# 通达信股票池怎样安装|炒股软件通达信公式如何装入同 花顺软件?-股识吧

#### 一、如何在通达信软件中建立自己的股票池

我明白你的意思了!第1种方式:功能----> 选股器-----> 条件选股/智能选股 每次运行一次你设置的条件,会把你选中的股票到你选定的板块; 第2种方式:功能----> 预警系统-----> 条件预警设置功能----> 系件预警开关打开 这种方式,你只要设置了开关,通达信运行时,遇到合适的股票

就会弹出适合条件的股票了.

## 二、大智慧股票池怎么在池子后面加一个池子

点击上面"股票池状态",再在空白处点一下,然后再点击上面的"转移条件", 在前面池子中间按住不要松手,移动鼠标到新窗口松手就好了。

# 三、通达信指标怎样安装

如果您是有该公式文件,那就通过通达信软件里的公式管理器直接引入即可。 如果您是有这公式的源码,那就打开通达信公式管理器,新建一个公式,把源码粘 贴进去保存成相应的属性公式即可。 仍不明可继续追问。 祝您投资愉快、好运常伴。

#### 四、炒股软件通达信公式如何装入同花顺软件?

DIF:EMA(CLOSE,SHORT)-EMA(CLOSE,LONG); DEA:EMA(DIF,MID); MACD:(DIF-DEA)\*2,COLORSTICK; 忽略以上公式,你把tn6的通达信公式,放在通达信软件中,在打开这个公式,复 制粘贴过去不就可以了。 条条大路通罗马,没有必要一根筋。

## 五、第5课怎样在通达信软件上安装指标

通达信分时图副图添加自编指标的方法:打开通达信软件中的工具"T0002"文件 夹,找到"user.ini"用记事本打开,把里面"Zstzb=MACD"这一句中的MACD修 改为自己要用的指标名称就OK啦。 例如:将MACD改成指标名称为红利持仓:"ZstZb=红利持仓" 保存,退出记事本,重启软件进入分时图就成功了。 此处修改必须先关闭软件,修改后再打开软件才可以。

## 六、请教通达信炒股软件中的"插件选股"怎么用

用通达信炒股软件插件选股的方法如下:打开软件,单击 " 条件选股 " 选项; 单击 " 历史阶段选股 " 选项;

在弹出来的窗口中设定"连续四周下跌"即可。

补充说明:也可以用此方法选择连续任意周下跌或上涨的股票 , 改为所需的条件即 可。

七、

# 八、通达信的股票池,怎样设置能达到,有新股票进入股票池后 ,之前进入股票池的票不消失

通达信没有股票池,只有大智慧有股票池,要是说的是大智慧股票池,先把股票池 停止运行,然后右键点击'条件转移',就是那个三角,再点击属性,弹出窗口下 面有一栏'转移前先清空目的状态'一栏打钩,这样在每次运行时就会自动刷新了 。

# 参考文档

下载:通达信股票池怎样安装.pdf 《上市公司好转股票提前多久反应》 《今天买的股票多久才能卖》 《股票解禁前下跌多久》 《股票订单多久能成交》 《提牌后股票多久可以上市》 下载:通达信股票池怎样安装.doc 更多关于《通达信股票池怎样安装》的文档..

声明: 本文来自网络,不代表 【股识吧】立场,转载请注明出处: <u>https://www.gupiaozhishiba.com/chapter/19164065.html</u>